## How to Manage Group/Mailing List by Group Owner/Manager

## Steps to add group member(s)-

1. Go to the google groups using the URL <u>My groups (google.com)</u>. This screen will display all the groups to which you are subscribed or added-

| =  | ដ Groups              | Q My groups         | <ul> <li>Search my groups</li> </ul> | •         |
|----|-----------------------|---------------------|--------------------------------------|-----------|
| +  | Create group          | My groups 11 groups |                                      |           |
| 뾾  | My groups             | 🗌 Groups 个          |                                      | Join date |
| C  | Recent groups         |                     |                                      |           |
|    | All groups            |                     |                                      |           |
| (* | Favourite groups      |                     |                                      |           |
| ☆  | Starred conversations |                     |                                      |           |

2. Enter the group name in **'Search My Groups'** input box or select the group name listed on the screen. Now click on the **'People'** on the left panel; this will show the group members.

| ≡  | ដ Groups               | Q  | Members  | *  | Search me | mbers       |          | •    |
|----|------------------------|----|----------|----|-----------|-------------|----------|------|
| +  | New conversation       | \$ |          | 24 | members   | Add members | <b>T</b> |      |
| 8  | My groups              |    | Member 个 |    | Email     |             |          | Role |
| S  | Recent groups          |    |          |    |           |             |          |      |
|    | All groups             |    |          |    |           |             |          |      |
| ×  | Favourite groups       |    |          |    |           |             |          |      |
| ☆  | Starred conversations  |    |          |    |           |             |          |      |
|    |                        |    |          |    |           |             |          |      |
| 믹  | Conversations          | 1  |          |    |           |             |          |      |
|    | Approved               | 1  |          |    |           |             |          |      |
|    | Pending                |    |          |    |           |             |          |      |
| ස  | People                 |    |          |    |           |             |          |      |
|    | Members                |    |          |    |           |             |          |      |
|    | Pending members        |    |          |    |           |             |          |      |
|    | Banned users           |    |          |    |           |             |          |      |
| i  | About                  |    |          |    |           |             |          |      |
| 20 | My membership settings |    |          |    |           |             |          |      |
| ÷  | Group settings         |    |          |    |           |             |          |      |

- 3. For each member there are separate options as mentioned below for the two columns
  - a. Subscription
    - i) **Each Mail**-this will allow member to receive every email targeted to the group.
    - ii) **No Email** this will enable not to receive any email targeted to the group.
  - b) Posting
    - i) Allowed-this will allow member to send emails to all the members of the current group.
    - **ii)** Not Allowed- this will not allow member to send emails to any of the member of the current group.
    - iii) Moderated-this option is disabled and should not be used.

| Member 个 | Email | Role | Join date | Subscription | Posting (i) |
|----------|-------|------|-----------|--------------|-------------|
|          |       |      |           | Each email 👻 | Allowed 👻   |

4. Go to the 'Add members' button to add. This will show below options-

| Add members                                              |                |
|----------------------------------------------------------|----------------|
| Group members                                            |                |
|                                                          |                |
| Group managers                                           |                |
|                                                          |                |
| Group owners                                             |                |
|                                                          |                |
| Welcome message                                          |                |
|                                                          | 0/1,000        |
| Subscription                                             |                |
| Each email                                               | •              |
| Directly add members     Add members to the group direct | stly           |
| Canc                                                     | el Add members |
|                                                          |                |

- 5. Enter email id of the member(s) in the 'Group members' input box to add.
- 6. Subscription should be default selected as Each email.
- 7. Click on the Add members.